## How Do I Open an eBook?

**Step 1.** Go to DBU library website: <u>http://libguides.dbu.edu/library</u>. Type your topic (ex. leadership) in the blue search bar and click **search**.

| Search for items in the DBU Library WorldCat.org |       |        |  |  |  |
|--------------------------------------------------|-------|--------|--|--|--|
| Enter title, subject or author                   |       | Search |  |  |  |
|                                                  |       |        |  |  |  |
| All Databases List                               | EBSCO | JSTOR  |  |  |  |

**Step 2.** Filter the results by eBook (see below). Simply click the **View eBook** link to open title. Tip: eBook may not open if too many users are viewing it. Check back later.

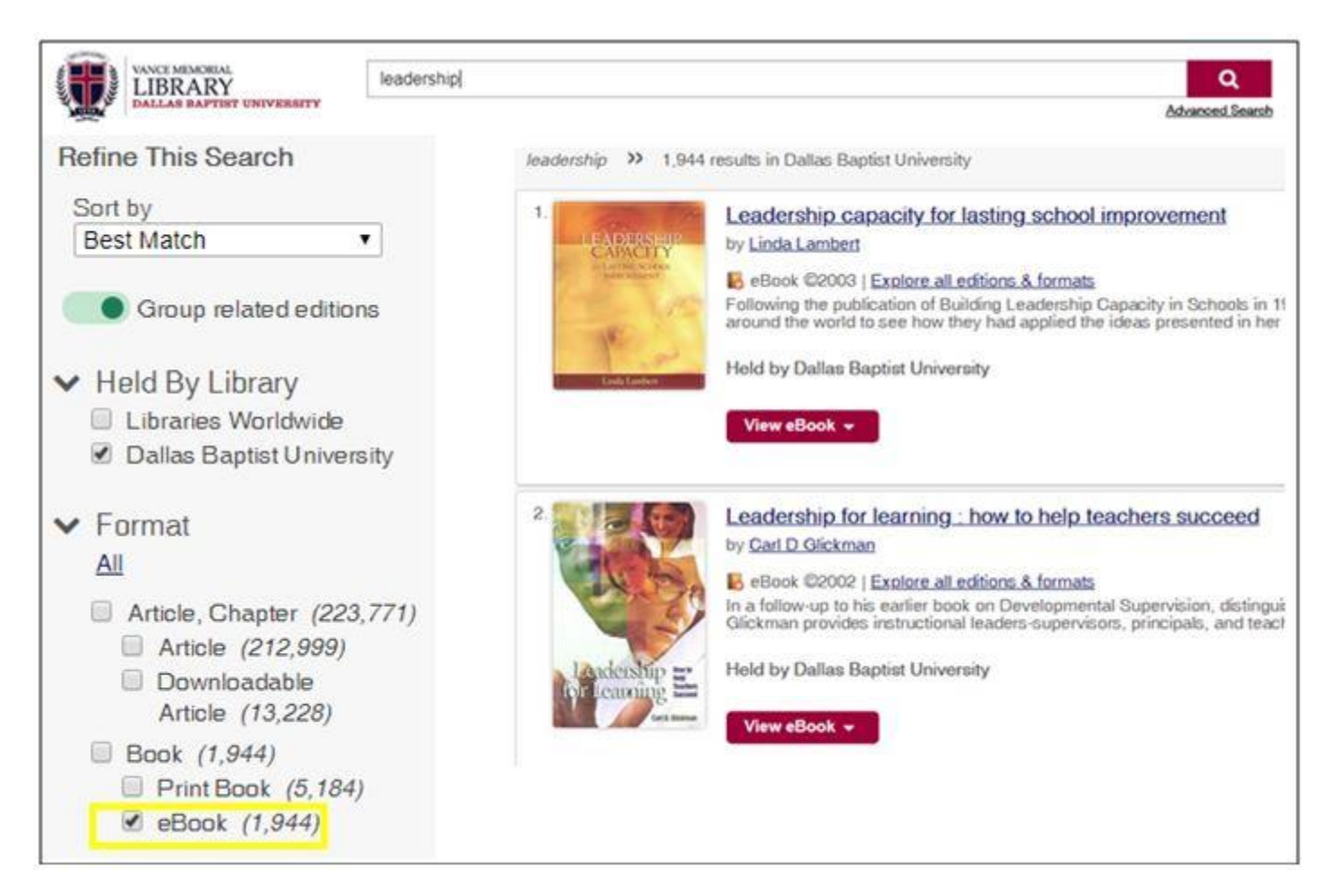

## \*\*\*OFF-CAMPUS USERS FOLLOW STEP 3\*\*\*

Step 3. Please enter your full MyDBU email username and password. You have the option to "Stay Signed In."

| Sign in                    | A johndoe@dbu.edu  |
|----------------------------|--------------------|
| johndoe@dbu.edu            | Enter password     |
| Can't access your account? | ······             |
|                            | Forgot my password |
| Back Next                  | Sign in            |
|                            |                    |

**Step 4.** Click on PDF Full Text to view the eBook! **TIP**: You may download the book or email to yourself by accessing the toolbar.

| Detailed Record | Leadership Capacity for Lasting School Improvement        |                                                                                                    |                                       |                          |  |
|-----------------|-----------------------------------------------------------|----------------------------------------------------------------------------------------------------|---------------------------------------|--------------------------|--|
| PDF Full Text   | Authors:<br>Publication<br>Information:<br>Resource Type: | Lambert, Linda<br>Alexandria, Va : ASCD. 2003<br>eBook.                                                                                    | ILEADERSHIP<br>CAPACITY<br>Lateroleat | Tools<br>Coogle<br>Drive |  |
| Full Download   | Subjects:                                                 | Educational leadership-United States<br>Teacher participation in administration-United States<br>School improvement programs-United States | TP 3                                  | Add to folder            |  |
|                 | Categories:                                               | EDUCATION / Professional Development<br>EDUCATION / Administration / Facility Management<br>EDUCATION / Leadership                         | Linds Lambert                         | Print                    |  |
|                 |                                                           |                                                                                                    |                                       | E-mail                   |  |
|                 |                                                           |                                                                                                    |                                       | Bave Save                |  |